# 2

### お使いの環境を確認します

AirStation を設定する前に、お使いの環境を確認します。

確認した内容は、同梱されている<u>「らくらく!セットアップシート」に記入して</u> <u>ください。</u>

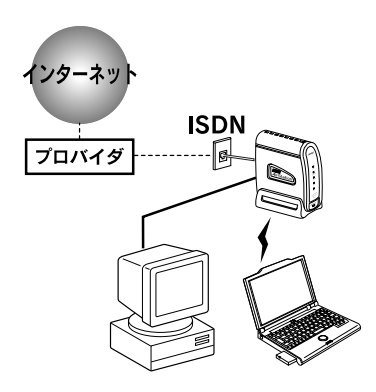

| AirStation の機種名と MAC アドレスを「らくらく<br>セットアップシート」に記入します | !<br>30  |
|-----------------------------------------------------|----------|
| インターネットの接続情報を「らくらく!セット<br>アップシート」に記入します             | 31       |
| パソコンの情報を「らくらく!セットアップシー<br>に記入します                    | ト」<br>32 |
| パソコンの接続方法を確認します                                     | 34       |
| WEB ブラウザの設定を確認します                                   | 36       |
| LAN ボード / カードの設定                                    | 39       |

#### AirStation の機種名と MAC アドレスを 「らくらく!セットアップシート」 に記入します

AirStation の機種名と、AirStation の MAC アドレスを確認 して、「らくらく!セットアップシート」に記入 します。

MAC アドレスは、AirStation 背面のシールに記載されてい ます。

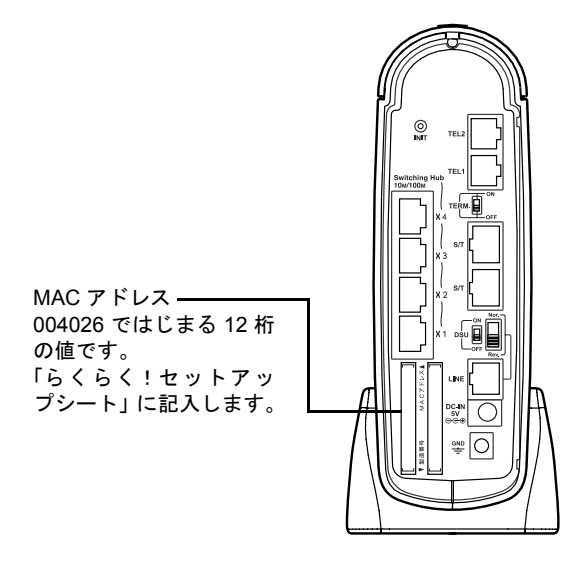

MAC アドレスとは MAC アドレスとは、ネットワーク機器に付けられた、 機器固有の 12 桁のアドレスです。 1 つの MAC アドレスは世界で 1 つしかありません。 たとえば、AirStation の MAC アドレスが 「004026 123456」だとすると、これが、お持ちの AirStation だけを指す名前になります。

AirStation では、AirStation を設定するときの識別番号 として MAC アドレスを使用しています。

#### インターネットの接続情報を 「らくらく!セットアップシート」 に記入します

AirStation に接続する回線を確認します。 インターネットプロバイダの契約時に送られてきた情報 は、AirStation の設定に使いますので、「らくらく!セッ トアップシート」に記入しておいてください。

#### ISDN 回線の契約

AirStation を使ってインターネットをご利用になるために は、ISDN 回線の契約が必要です。

ただし、インターネットを使用せずに、有線 LAN 〜無線 LAN 間のネットワークだけを構築する場合は、契約不要で す。

 ISDN 回線との接続には、AirStation に付属の ISDN 回線ケーブルをお使いください。

これから ISDN 回線を引く場合は、NTT へお申し込みください。

#### プロバイダとの契約

AirStation を使ってインターネットをご利用になるために は、プロバイダとの契約が必要です。

ただし、インターネットを使用せずに、有線 LAN 〜無線 LAN 間のネットワークだけを構築する場合は、契約不要で す。

2

パム日日

2台目

ISDN 回線でインターネットへ常時接続する場合は、フレッツ・ISDN (IP 接続サービス) 接続をお申し込みください。

プロバイダとの契約時に、次の情報の入った資料が送られ てきます。この情報は AirStation を設定するときに使いま すので、「らくらく!セットアップシート」に記 入しておいてください。

- プロバイダのアクセスポイントの電話番号(ISDN 回線用)
   ※フレッツ ISDN の場合は、「186-1492」と記入します。
- ・ ユーザー名 / パスワード /DNS アドレス

#### パソコンの情報を確認します

AirStation に接続するパソコンの、Windows(バージョン) とドライブ構成を確認します。

#### Windows の種類

お使いになるパソコンの Windows の種類とバージョンを 確認してください。

Windows の種類とバージョンは、以下の手順で確認します。

#### 1. パソコンを起動します。

 デスクトップの [マイコンピュータ] を右ク リックして、[プロパティ] をクリックします。

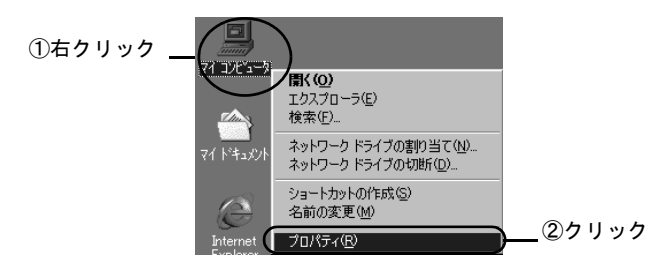

## 3. Windows の種類とバージョンを確認します。

Windows 95 と表示された場合は、1行下に表示されているバージョンも確認し、記入しておいてください。LAN ボード / カードの取り付けで使います。

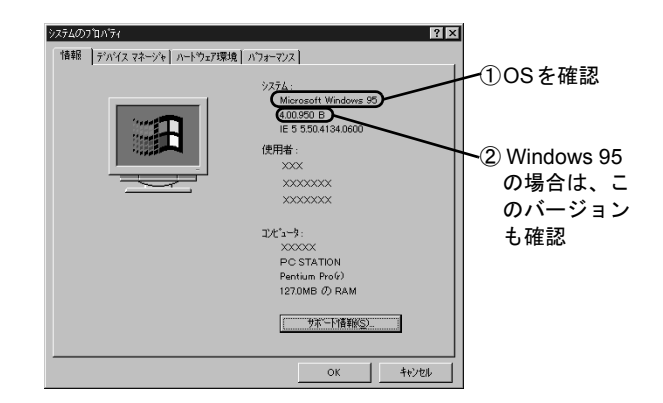

#### ドライブ構成

パソコンのドライブ構成を確認してください。 これらは、LAN ボード / カードの取り付けや AirStation の 設定で、ドライブを指定するときに使います。

以下の手順で確認します。

- 1. パソコンを起動します。
- 2. デスクトップの [マイコンピュータ] を起 動します。

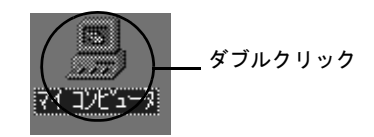

#### 3. 表示されるドライブを確認します。

各アイコンの下に「(C:)」などと表示されるアルファ ベットがドライブ名です。

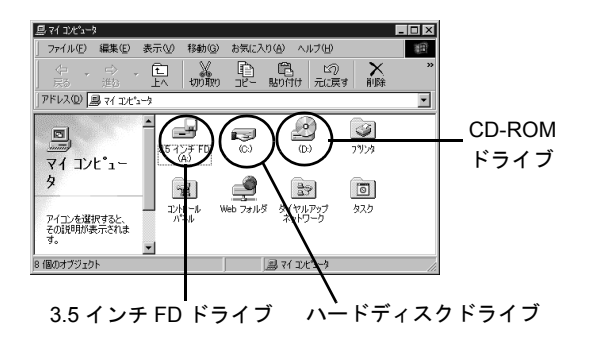

ハソコン

2 パソコン

#### パソコンの接続方法を確認します

AirStation とパソコンとは、無線または有線(LAN ケーブ  $\mu_{*1}$ )で接続できます。

以下の内容と設定例から、お使いの環境に合った方法を確認してください。

#### 無線接続

パソコンに無線 LAN カード(弊社製の無線 LAN カード WLI-PCM-L11G など)を取り付けると、AirStation と無線 で接続できます。

新しくネットワークを構築する場合は、無線接続をお勧め します。

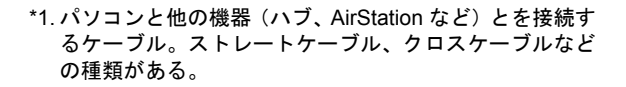

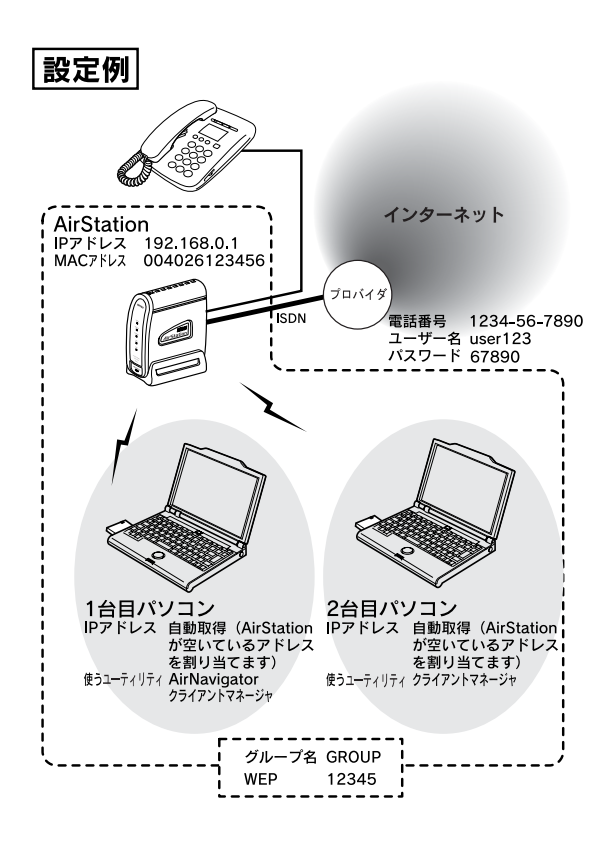

#### パソコンの接続方法を確認します

#### **有線 (LAN ケーブル) 接続**

AirStation とパソコンとをLAN ケーブルで接続して使用することもできます。

ケーブルを使ってのネットワークを構築済みの場合は、 AirStation とパソコンをケーブルで接続して AirStation を 設定し、2 台目以降のパソコンを無線接続することをお勧 めします。

パソコンに取り付ける LAN ボード / カードは、現在お使い のものがそのまま使えます。

ケーブルの接続場所は、下記のページでご確認ください。

€ 「パソコン(ケーブル接続)」63ページ

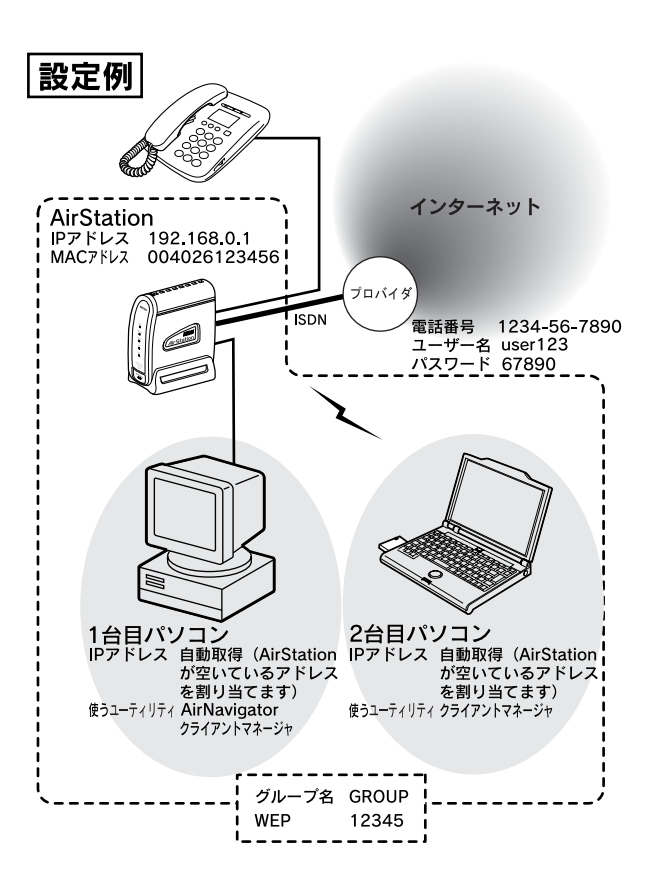

#### WEB ブラウザの設定を確認します

お使いのパソコンに WEB ブラウザがインストールされて いる場合は、WEB ブラウザの設定を確認し、必要に応じ て設定を変更します。

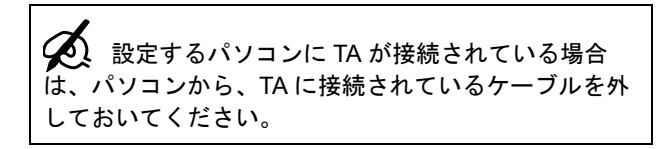

#### Internet Explorer 5.0 以降の場合

- 1. パソコンを起動します。
- 2. インターネットのプロパティを起動します。

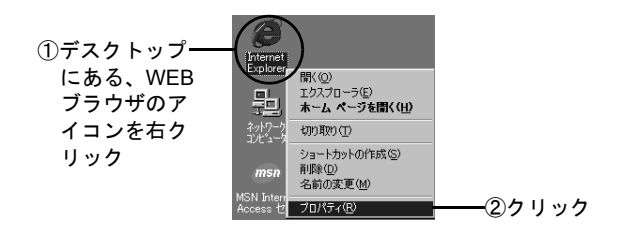

#### 3. [ダイヤルしない]を選択します。

[ダイヤルしない] がグレー表示されている場合、[ダ イヤルしない]の選択は不要です。[LAN の設定] ボ タンをクリックして、手順4に進んでください。

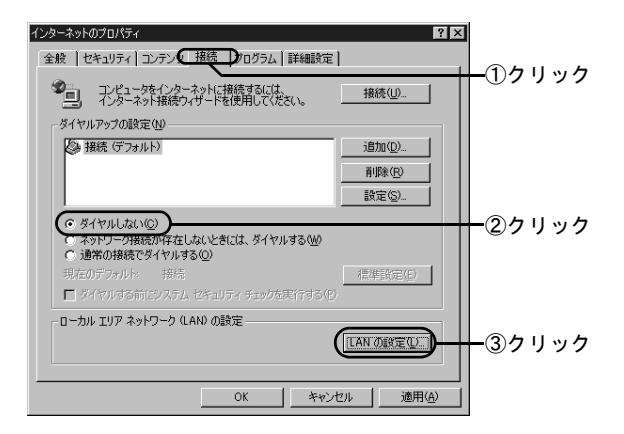

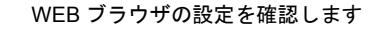

#### 4. LAN の設定をします。

変更前の設定が後で必要になる場合は、変更前の設定 をメモしておいてください。

|            | ローカル エリア ネットワーク (LAN) の設定 ? 🗙                                                                       |
|------------|----------------------------------------------------------------------------------------------------|
| <b>A-b</b> | 自動設定<br>自動設定にすると、手動による設定事項を上書きする場合があります。手動による<br>設定事項を確保するには、自動設定を使用不可にしてください。<br>、設定を自動するので検出する(A) |
| ①チェック      | 日朝設定の人がアドビス用するら                                                                                     |
| が付いて       |                                                                                                    |
| いたら、一      | プロキシ サーバー                                                                                           |
| すべての       | □ プロキシ サーバーを使用する♡                                                                                   |
| チェック       | アドレス(E): ポート(D): 詳細(C)                                                                              |
| を外す        | ーカル アドレスにはプロキシ サーバーを使用しない(B)                                                                        |
|            | $\sim$                                                                                              |
| ②クリックー     | <u> て で к し ま キ ン セ ル し </u>                                                                        |

## 5. 手順3の画面に戻りますので[OK]をクリックして、画面を閉じます。

Internet Explorer 4.0 の場合

#### 1. パソコンを起動します。

#### 2. インターネットのプロパティを起動します。

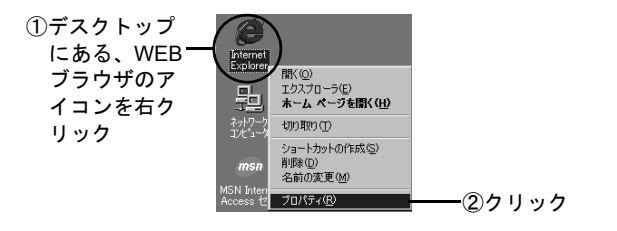

パソコン

2 パソコン 3. 以下の画面の通りに設定します。

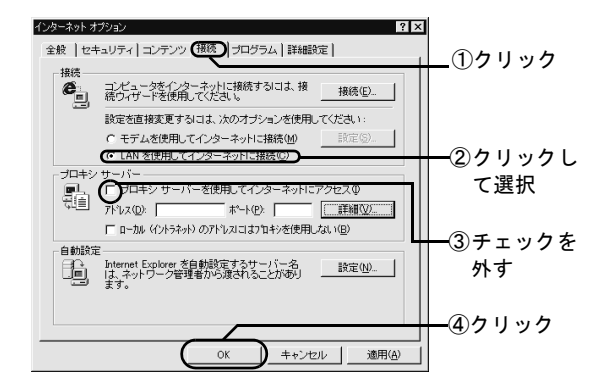

Netscape Navigator 4.0 以降の場合

- 1. パソコンを起動します。
- 2. Netscape Navigator を起動します。

3. 設定画面を起動します。

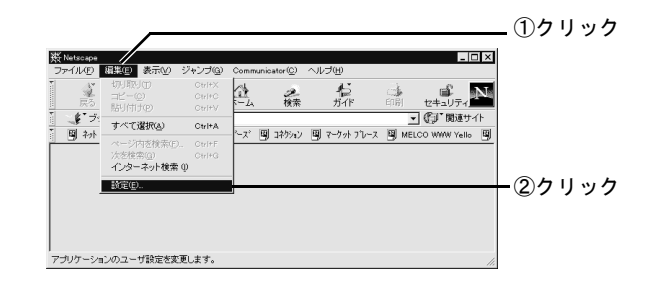

#### 4. インターネットに直接接続する設定にしま す。

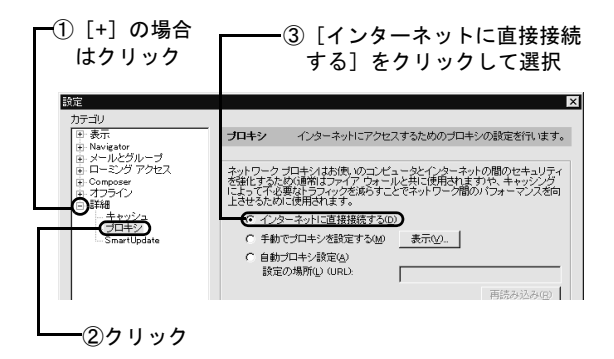

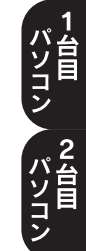

#### LAN ボード / カードの設定

弊社の無線LANカード/アダプタをお使いの場合にご覧ください。

お使いの LAN ボード / カードの設定を確認し、必要に応じて下記の設定をします。

#### 他の LAN ボード / カードドライバが インストールされている場合

弊社製無線 LAN カード / アダプタをお使いになる場合は、 LAN ボード / カードドライバを使用不可に設定します。

#### デスクトップの [マイコンピュータ] を右 クリックして、[プロパティ] をクリックし ます。

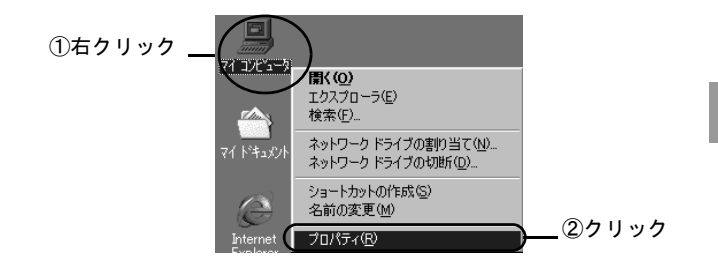

## お使いの弊社製無線LANカード/アダプタ以外のLANボード / カードがある場合は、それらを選択します。

[AOL] で始まる名前のデバイスがある場合も、同様 に選択します。

上記に該当するLANボード/カードがない場合は、以上で確認終了です。

#### -①クリック ? X 全設 デバイスマネージャ ハードウェア ブロファイル パフォーマンス 種業期に表示(T) ■ コンピュータ ٠ € @ +-#-F 鳳 システム デバイス PCI Multimedia Audio Device (2) [+] O ■ ディスプレイ アダプタ 日 ネットワーク アダブタ 場合は BUFFALO LGY-PCI-TXC Fast Ethernet Adapte ③ダブル 一副 ダイヤルアップ アダプタ クリック - - - ド ディスク コントローラ クリック ■ 3 70ッピー ディスクコントローラ ■ 3 ポート (COM / LPT) プロパティ(B) 更新(E) 削除(E) ED眉((N)... ОК キャンセル

#### 3. 選択したLANボード/カードを使用不可の設 定にします。

他にも弊社製無線 LAN カード / アダプタ以外の LAN ボード / カードがある場合は、それらの LAN ボード / カードについて、手順 3、4 を行います。

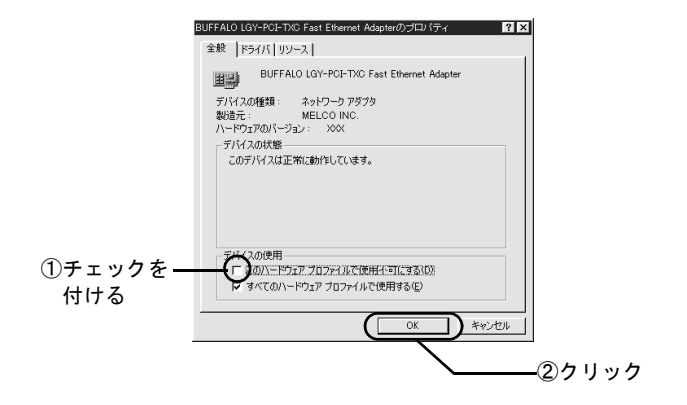

4. Windows を再起動します。

#### すでに弊社製無線 LAN カード / アダ プタをお使いの場合

すでに弊社製無線 LAN カード / アダプタをお使いの場合 は、最新の無線 LAN カード / アダプタのドライバをインス トールする必要があります。

以下の手順に従って、いったん、現在の無線 LAN カード / アダプタのドライバを削除してください。

以下の作業の前に、ドライバを削除する無線 LAN カード / アダプタがパソコンに取り付けられている ことを確認してください。

#### Windows Me/98/95 の場合

 デスクトップの [マイコンピュータ] を右ク リックして、[プロパティ] をクリックします。

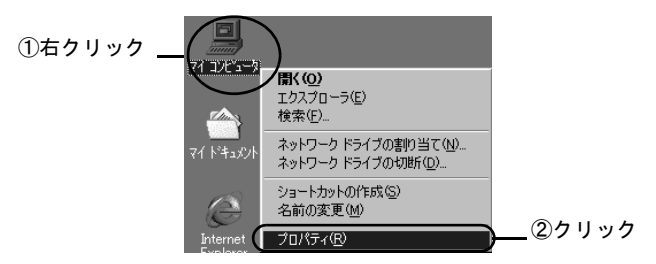

2台目

第2章 お使いの環境を確認します

#### 2. ドライバを削除します。

③で表示されるドライバ名は、次の表を参照してくだ さい。

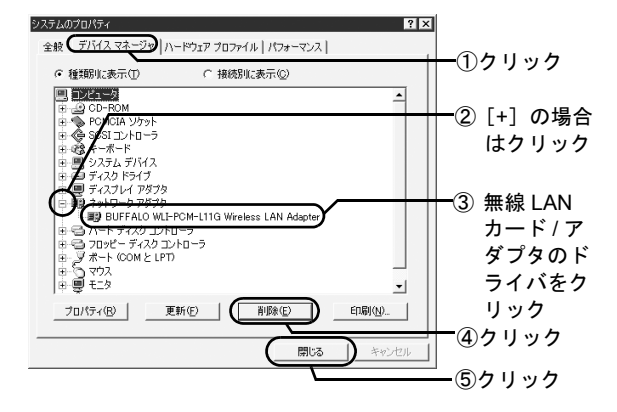

| お使いの無線 LAN カード | 表示されるドライバ名             |
|----------------|------------------------|
| / アダプタ名        |                        |
| WLI-PCM-L11    | MELCO WLI-PCM-L11      |
|                | Wireless LAN Adapter   |
| WLI-PCM-L11G   | BUFFALO WLI-PCM-L11G   |
|                | Wireless LAN Adapter   |
| WLI-PCM-L11GP  | BUFFALO WLI-PCM-L11/GP |
|                | Wireless LAN Adapter   |
| WLI-PCM-S11    | BUFFALO WLI-PCM-S11    |
|                | Wireless LAN Adapter   |
| WLI-USB-L11    | BUFFALO WLI-USB-L11    |
|                | Wireless LAN Adapter   |

| お使いの無線 LAN カード<br>/ アダプタ名 | 表示されるドライバ名                                   |
|---------------------------|----------------------------------------------|
| WLI-USB-L11G              | BUFFALO WLI-USB-L11G<br>Wireless LAN Adapter |
| WLI-USB-S11               | BUFFALO WLI-USB-S11<br>Wireless LAN Adapter  |
| WLI-CF-S11G               | BUFFALO WLI-CF-S11G<br>Wireless LAN Adapter  |

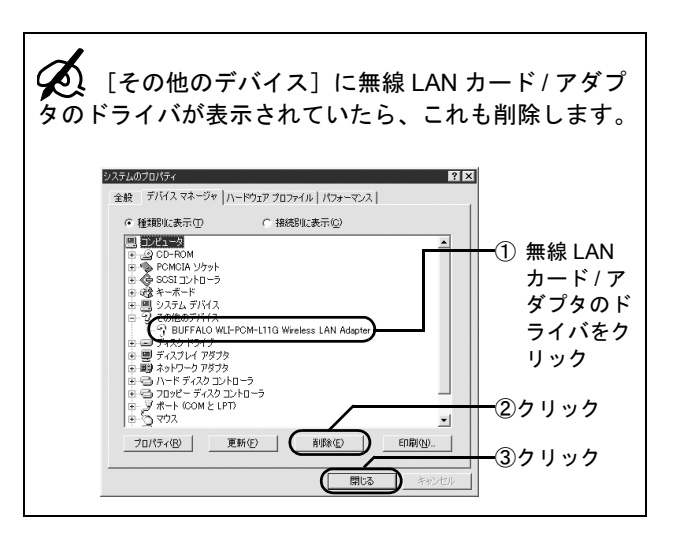

ト台目

2台目

3. 再起動の画面が表示されたら、[いいえ] を クリックします。

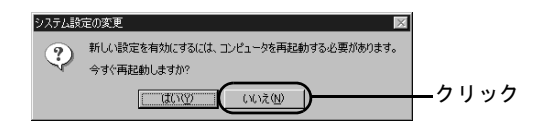

4. ネットワーク画面を起動します。

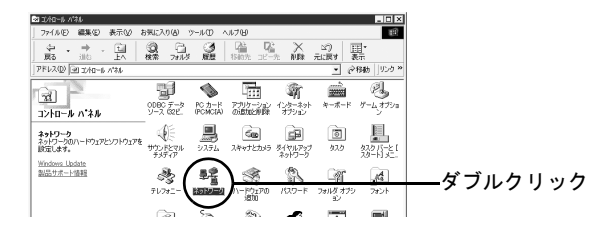

5. 無線LANカード/アダプタのドライバが表示 されていたら削除します。

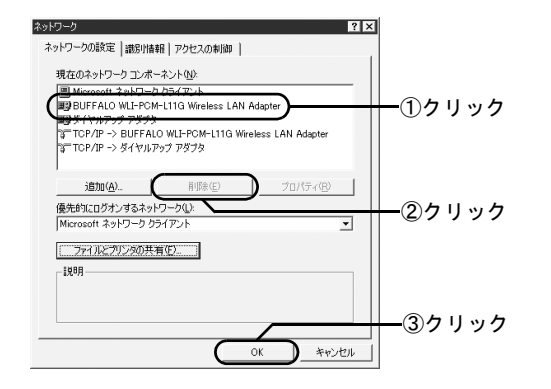

6. 再起動の画面が表示されたら、[いいえ] を クリックします。

Windows 95 は、手順 12 へ進みます。

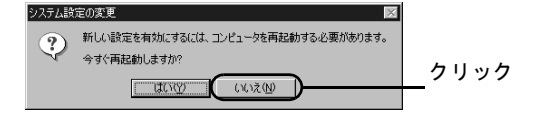

#### 7. [スタート] を右クリックして [エクスプ ローラ] を起動します。

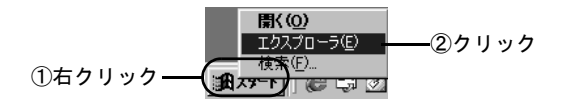

#### 8. [表示] メニューの [フォルダオプション] を選択します。

Windows Me は、[ツール] メニューの [フォルダオ プション] を選択します。

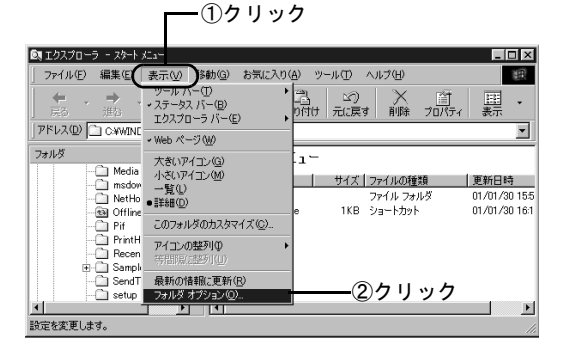

9. 以下の項目を選択します。

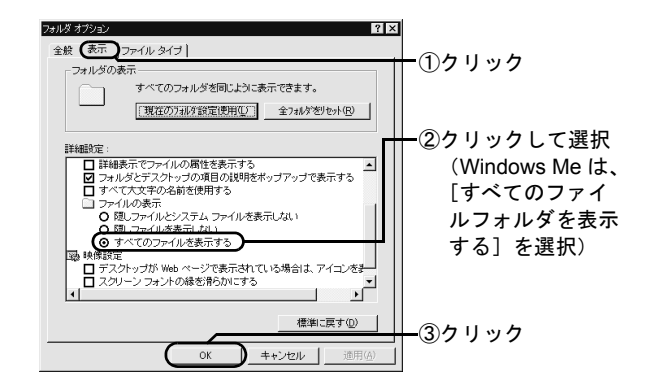

#### 10. Windows がインストールされているフォル ダ([Windows] フォルダ)の [Inf] フォ ルダ内にある、[Other] フォルダを開きま す。

次の表に記載されているファイルを削除します。

<u>──</u>①クリック

| 🙉 エクスプローラ - Other 📃 🗖                                                                                                    | × |
|----------------------------------------------------------------------------------------------------|---|
| 」 ファイル(E) 編集(E) 表示(W) 移動(G) お気に入り(A) ツール(D) ヘルプ(H)                                                                                                    | į |
| → → → ○ > 目 昌 20 ((**********************************                                                                                                    |   |
| アドレス(D) 🗀 C#WINDOWS¥INF¥OTHER                                                                                                    | - |
| フォルダ     X     Employ RelCo INC.NETWLITI.INF       Cookies     Oursors       Downloaded Program F     2       Downloaded Program F     2       Protect     0       Develoaded Program F     2       Downloaded Program F     2       Downloaded Program F     3       Downloaded Program F     3       Downloaded Program F     0       Downloaded Program F     0< |   |
| 1 個のオブジェクト 6.64KB (空きディスク領域: 川マイ コンピュータ                                                                                                    | 1 |

| お使いの無線 LAN カード<br>/ アダプタ名 | 削除するファイル名              |
|---------------------------|------------------------|
| WLI-PCM-L11               | MELCO INC.NETWLI11.INF |
| WLI-PCM-L11G              | MELCO INC.NETWLI11.INF |
| WLI-PCM-L11GP             | MELCO INC.NETL11GP.INF |
| WLI-PCM-S11               | MELCO INC.NETS11.INF   |
| WLI-USB-L11               | MELCO INC.NETUSB11.INF |

| お使いの無線 LAN カード<br>/ アダプタ名 | 削除するファイル名              |
|---------------------------|------------------------|
| WLI-USB-L11G              | MELCO INC.NETUSB11.INF |
| WLI-USB-S11               | MELCO INC.NETUS11.INF  |
| WLI-CF-S11G               | MELCO INC.NETS11.INF   |

#### 11. Windows を終了して、パソコンの電源を OFF にします。

12. 無線 LAN カード / アダプタを取り外します。

第2章 お使いの環境を確認します

#### Windows 2000 の場合

- **1.** [スタート] [設定] 「コントロールパネ ル]を選択します。
- 2. [ハードウェアの追加と削除] アイコンをダ ブルクリックします。
- 3. [次へ] をクリックします。

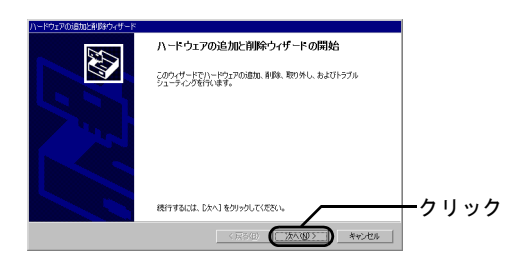

#### 4. [デバイスの削除/取り外し]を選択します。

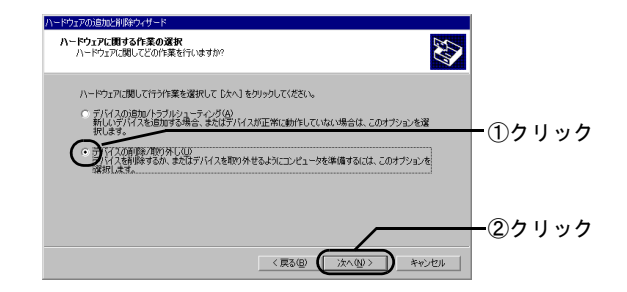

#### 5. [デバイスの削除] を選択します。

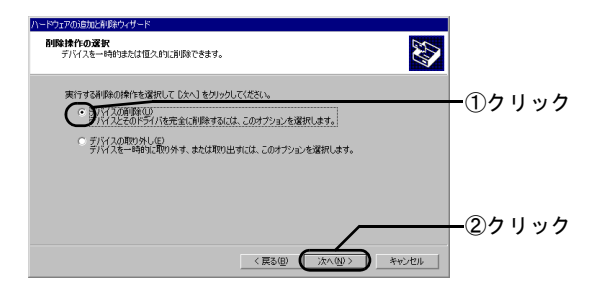

#### LAN ボード / カードの設定

6. [非表示のデバイスの表示] にチェックを付けて、お使いの無線 LAN カード / アダプタを選択し、[次へ] をクリックします。

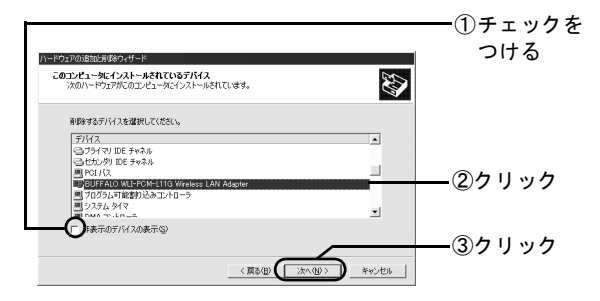

| お使いの無線 LAN カード / | 表示されるドライバ名                                     |
|------------------|------------------------------------------------|
| アダプタ名            |                                                |
| WLI-PCM-L11      | MELCO WLI-PCM-L11<br>Wireless LAN Adapter      |
| WLI-PCM-L11G     | BUFFALO WLI-PCM-L11G<br>Wireless LAN Adapter   |
| WLI-PCM-L11GP    | BUFFALO WLI-PCM-L11/GP<br>Wireless LAN Adapter |
| WLI-PCM-S11      | BUFFALO WLI-PCM-S11<br>Wireless LAN Adapter    |
| WLI-USB-L11      | BUFFALO WLI-USB-L11<br>Wireless LAN Adapter    |
| WLI-USB-L11G     | BUFFALO WLI-USB-L11G<br>Wireless LAN Adapter   |

| お使いの無線 LAN カード / | 表示されるドライバ名           |
|------------------|----------------------|
| アダプタ名            |                      |
| WLI-USB-S11      | BUFFALO WLI-USB-S11  |
|                  | Wireless LAN Adapter |
| WLI-CF-S11G      | BUFFALO WLI-CF-S11G  |
|                  | Wireless LAN Adapter |

#### 7. [はい、このデバイスを削除します] を選択 して、[次へ] をクリックします。

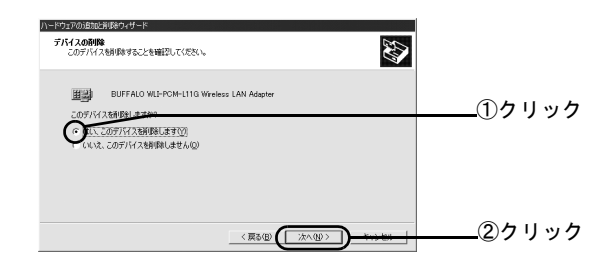

8. [ハードウェアの追加と削除ウィザードの完 了]と表示されますので、[完了] をクリッ クします。

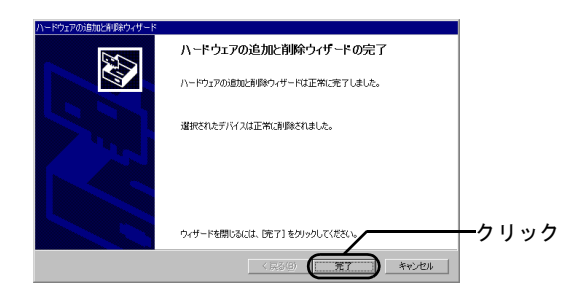

次に、¥WINNT¥INF フォルダにコピーされた無線 LAN カード / アダプタの INF ファイルと PNF ファイ ルを削除します。

- 9. [スタート] [プログラム] [アクセサ リ] - [エクスプローラ] を選択して、エク スプローラを起動します。
- 10.[ツール] [フォルダオプション] を選択 します。

11.[表示] タブをクリックします。

- 12.[すべてのファイルとフォルダを表示する] を選択して、[OK] をクリックします。
- 13.お使いの無線 LAN カード / アダプタ(WLI-PCM-L11G 等)の文字が入っているファイ ルを探します。

Windows 2000 がインストールされたドライブの中 の、WINNT¥INF フォルダの中にある OEM?.INF ファ イル (OEM0.INF、OEM1.INF など「?」には数字が入 ります)をダブルクリックして開き、お使いの無線 LAN カード / アダプタ (WLI-PCM-L11G 等)の文字が 入っているファイルを探します。

14.手順 13 で探したファイルと OEM?.PNF (「?」は OEM?.INF ファイルと同じ数字) が無線 LAN カード / アダプタのドライバで す。

OEM?.INF ファイルと OEM?.PNF ファイルを削除し てください。

#### 15.無線LANカード/アダプタを取り外します。